# Bluetooth audio configuration guide

JODY-W2, JODY-W3 and MAYA-W1

**Application note** 

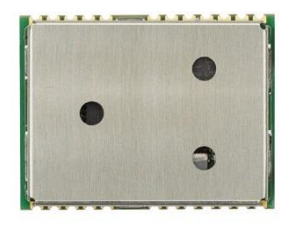

#### Abstract

This application note describes how to configure the JODY-W2/3 and MAYA-W1 digital audio interface and audio codec on the evaluation kits for use with the Bluetooth Advanced Audio Distribution Profile (A2DP) and Hands-Free Profile (HFP) applications in Linux.

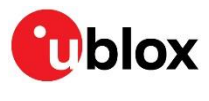

www.u-blox.com

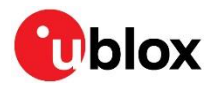

## **Document information**

| Title                  | Bluetooth audio configuration guide |             |
|------------------------|-------------------------------------|-------------|
| Subtitle               | JODY-W2, JODY-W3 and MAYA-W1        |             |
| Document type          | Application note                    |             |
| Document number        | UBX-20029333                        |             |
| Revision and date      | R02                                 | 20-May-2022 |
| Disclosure restriction | C1-Public                           |             |

This document applies to the following products:

| Product name  |
|---------------|
| EVK-JODY-W263 |
| EVK-JODY-W374 |
| EVK-JODY-W377 |
| EVK-MAYA-W161 |
| EVK-MAYA-W166 |

u-blox or third parties may hold intellectual property rights in the products, names, logos and designs included in this document. Copying, reproduction, modification or disclosure to third parties of this document or any part thereof is only permitted with the express written permission of u-blox.

The information contained herein is provided "as is" and u-blox assumes no liability for its use. No warranty, either express or implied, is given, including but not limited to, with respect to the accuracy, correctness, reliability and fitness for a particular purpose of the information. This document may be revised by u-blox at any time without notice. For the most recent documents, visit www.u-blox.com.

Copyright © u-blox AG.

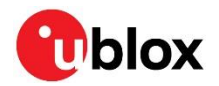

# Contents

| Document information                                                     | 2  |
|--------------------------------------------------------------------------|----|
| Contents                                                                 | 3  |
| 1 Overview                                                               | 4  |
| 2 Setting up the EVKs                                                    | 5  |
| 2.1 Connecting to the host board                                         | 5  |
| 2.2 Driver loading                                                       | 6  |
| 2.3 Audio codec for HFP                                                  | 7  |
| 2.3.1 Connecting to the host board                                       | 7  |
| 2.3.2 Configuring the audio codec                                        | 9  |
| 3 Bluetooth audio in Linux                                               | 10 |
| 3.1 Installation                                                         | 10 |
| 3.2 Configuration                                                        | 10 |
| 3.3 Enable wideband speech                                               | 10 |
| 3.4 Connect to a remote Bluetooth device                                 | 10 |
| 4 Advanced audio distribution profile                                    | 14 |
| 4.1 A2DP sink                                                            | 14 |
| 5 Hands-Free Profile                                                     | 15 |
| 5.1 Digital audio interface for Bluetooth                                | 15 |
| 5.1.1 PCM/I2S interface                                                  | 16 |
| 5.1.2 Configuration commands                                             | 16 |
| 5.2 Hands-Free call procedure                                            | 17 |
| 5.2.1 PCM/I2S configuration                                              | 18 |
| 5.2.2 Command examples                                                   | 19 |
| Appendix                                                                 | 20 |
| A Vendor specific HCI commands for Bluetooth audio data path and PCM/I2S | 20 |
| A.1 HCI_CMD_SET_SCO_DATA_PATH                                            | 20 |
| A.2 HCI_CMD_WRITE_PCM_I2S_SETTINGS                                       | 21 |
| A.3 HCI_CMD_WRITE_PCM_I2S_SYNC_SETTINGS                                  | 21 |
| A.4 HCI_CMD_WRITE_PCM_LINK_SETTINGS                                      | 23 |
| A.5 HCI_CMD_SET_I2S_SETTINGS                                             | 24 |
| A.6 HCI_CMD_SET_I2S_LINK_SETTINGS                                        | 25 |
| A.7 HCI_CMD_SET_WBS_CONNECTION                                           | 26 |
| A.8 HCI_CMD_HOST_PCM_I2S_AUDIO_CONFIG                                    | 26 |
| A.9 HCI_CMD_HOST_PCM_I2S_CONTROL_ENABLE                                  | 27 |
| A.10Enhanced SCO commands – vendor specific parameters for NBS/WBS       | 28 |
| B PulseAudio patches to enable wideband speech                           | 29 |
| C Glossary                                                               | 30 |
| Related documentation                                                    | 31 |
| Revision history                                                         | 31 |
| Contact                                                                  | 31 |

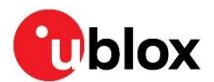

# 1 Overview

This document describes how JODY-W2, JODY-W3, and MAYA-W1 series modules are configured for use with Bluetooth audio applications in Linux operating systems.

Explaining how to use the Advanced Audio Distribution Profile (A2DP) for streaming multimedia audio over a Bluetooth connection from a remote device, it also describes how the Bluetooth Hands-Free Profile (HFP) is used to communicate with mobile phones for voice calling applications – typically used inside cars. It also explains how to configure the digital audio data path between the modules and the audio codec in JODY-W2/JODY-W3/MAYA-W1 evaluation kits (EVK) for use with HFP.

Several examples, describing how to set up a system with the evaluation kits, configure the audio data path, and connect over Bluetooth to a mobile phone for A2DP audio streaming and HFP voice calling, are given. A Toradex Apalis TK1 [12] with Ixora carrier board [8] is used as the Linux host platform that connects to the EVKs. The examples can also be used with other host platforms, but some adaptions might be necessary.

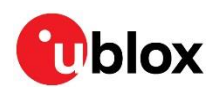

# 2 Setting up the EVKs

## 2.1 Connecting to the host board

Figure 1 shows the basic setup with the JODY-W2 EVK [9] and the TK1 host board. The SDIO interface is used in this example to connect the Wi-Fi and Bluetooth functions of the module to the host system.

A headphone needs to be connected to the audio jack on the TK1 board located below the SD card slot (not in image) for the A2DP application. A USB headphone could also be used. A headset must be plugged in the audio jack on the EVB (bottom side) for use with HFP, as shown in Figure 1.

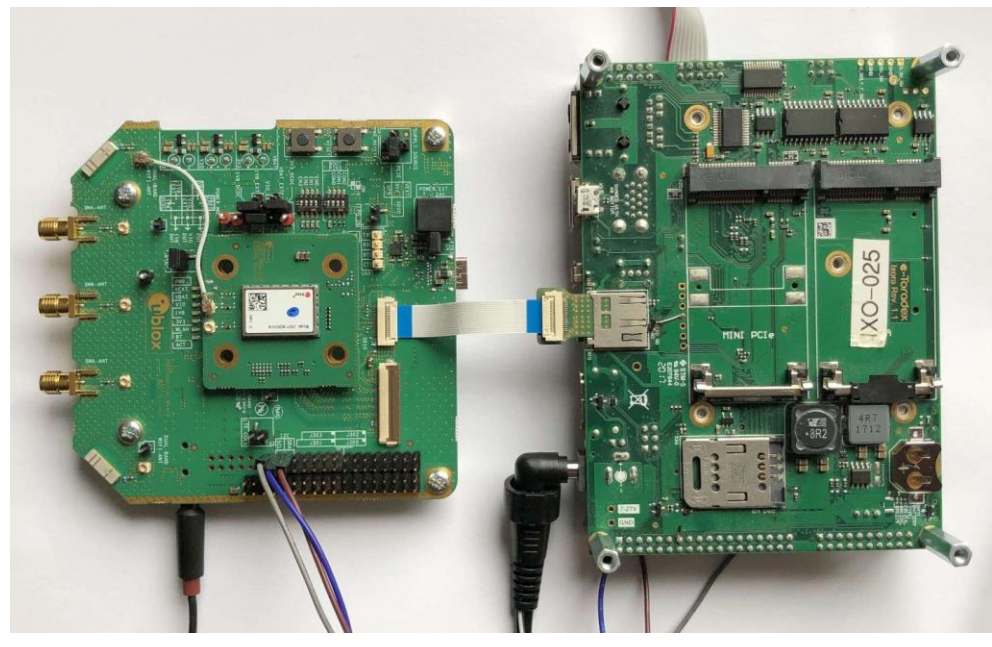

Figure 1: JODY-W2 EVK connected through SDIO (Wi-Fi and Bluetooth)

Figure 2 shows a similar arrangement using JODY-W3 EVK [10]. In this setup, the PCIe interface is used to connect the Wi-Fi function, and the USB-C interface is used to connect the Bluetooth UART of the module through a USB-to-UART bridge.

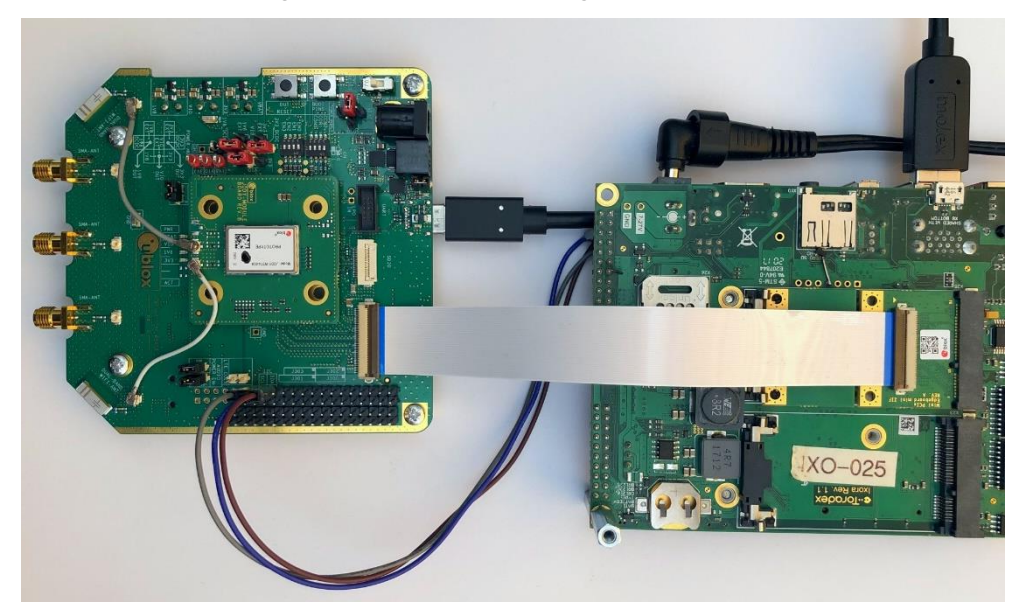

Figure 2: JODY-W3 EVK connected through PCIe (Wi-Fi) and USB-to-UART (Bluetooth)

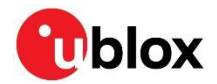

Figure 3 shows the EVK-MAYA-W1 evaluation board [11] and its main connectors, including the USB-C interface and audio jack for Bluetooth. A micro-SD card adapter is used to connect the Wi-Fi SDIO interface to the host system and download the firmware.

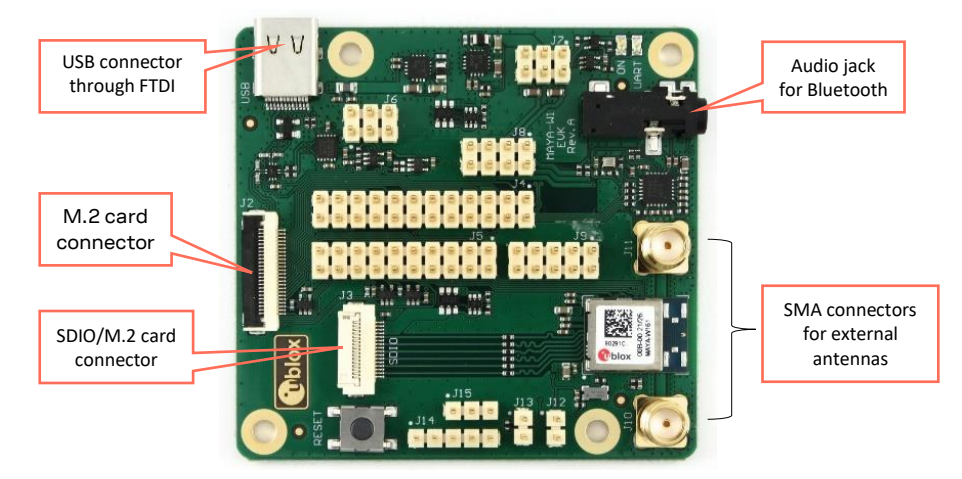

Figure 3: Evaluation board of EVK-MAYA-W161

## 2.2 Driver loading

The software running on the TK1 board is based on an embedded Linux image from Toradex (kernel version 4.14.90), with the *meta-ublox-modules* Yocto/OpenEmbedded meta layer added on top to provide the necessary drivers, firmware, and tools for the modules.

The following snippet shows how to load the drivers and firmware for the modules and enable the Bluetooth interface.

#### JODY-W2 (SDIO-SDIO):

```
root@tkl:~# modprobe jody-w2-sdio
root@tkl:~# modprobe jody-w2-sdio-bt
root@tkl:~# hciconfig hci0 up
```

In the above example, the first command loads the Wi-Fi driver and firmware for the JODY-W2 module and is optional. If this initial command is omitted, the firmware is loaded through the Bluetooth driver in the second command. The last command in this example brings up the Bluetooth HCl interface.

#### JODY-W3 (PCIe-UART):

```
root@tk1:~# modprobe jody-w3-pcieuart
root@tk1:~# modprobe jody-w3-pcieuart-bt
root@tk1:~# hciattach /dev/ttyUSB0 any 3000000 flow
root@tk1:~# hciconfig hci0 up
```

In the above example, the first command loads the Wi-Fi driver and firmware for the JODY-W3 module. The other commands load the Bluetooth driver, attach the serial interface to the stack, and bring up the HCl interface. If Wi-Fi is omitted, the Bluetooth firmware must be loaded separately through the serial interface first:

```
root@tk1:~# /opt/jody-w3/pcieuart/fw_loader /dev/ttyUSB0 115200 0 lib/firmware/nxp/jody-
w3-pcieuart/uart9098_bt_v1.bin 3000000
root@tk1:~# modprobe jody-w3-pcieuart-bt
root@tk1:~# hciattach /dev/ttyUSB0 any 3000000 flow
root@tk1:~# hciconfig hci0 up
```

#### MAYA-W1 (SDIO-UART):

```
root@tk1:~# modprobe moal mod_para=nxp/wifi_mod_para.conf
root@tk1:~# modprobe hci_uart
root@tk1:~# hciattach /dev/ttyUSB0 any 3000000 flow
root@tk1:~# hciconfig hci0 up
```

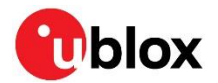

In the above example, the first command loads the NXP open-source Wi-Fi driver and firmware for the MAYA-W1 module. The other commands load the standard Linux HCI UART Bluetooth driver, attach the serial interface to the stack, and bring up the HCI interface.

## 2.3 Audio codec for HFP

The MAX9860 audio codec for voice applications, provided with the JODY-W2/JODY-W3/MAYA-W1 EVK, is connected to the PCM/I2S interface of the module. A 3.5 mm audio jack for connecting a headset is available on the EVB. The audio codec is completely controlled through software using an I2C interface. This section explains how the audio codec is connected to the TK1 host board and how it is controlled.

### 2.3.1 Connecting to the host board

To power the audio codec on the JODY-W2/JODY-W3 EVB, make sure that jumpers are placed for **VDD** and **VDD\_IO**, as shown in Figure 4.

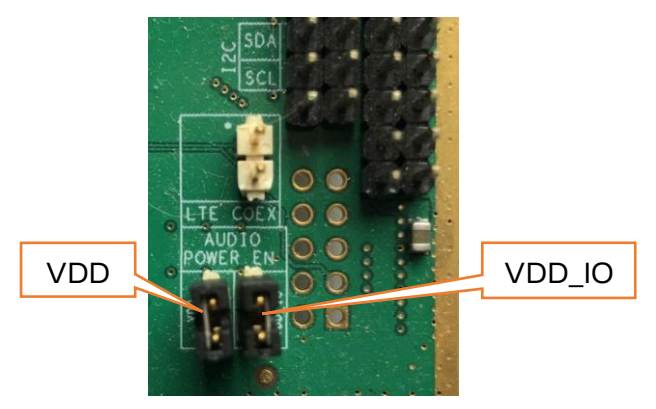

Figure 4: Audio codec power supply jumpers

The I2C interface of the audio codec is provided on connector J303 of the EVBs for JODY-W2/ JODY-W3 and on connector J5 of the EVK-MAYA-W1. On the TK1 side, the I2C interface I2C1 is available on connector X27. Use wires to connect the I2C pins of the EVB and the TK1 as described in Table 1 and shown in Figure 5, Figure 6 and Figure 7.

| Signal | Description                  | EVK-JODY-W2/3<br>(J303) | EVK-MAYA-W1<br>(J5) | TK1<br>(X27) |
|--------|------------------------------|-------------------------|---------------------|--------------|
| SDA    | I2C serial data input/output | 11                      | 16                  | 5            |
| SCL    | I2C serial data clock        | 13                      | 18                  | 6            |
| GND    | Ground                       | 15                      | 20                  | 7            |

Table 1: I2C pin assignment

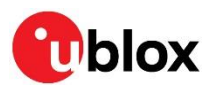

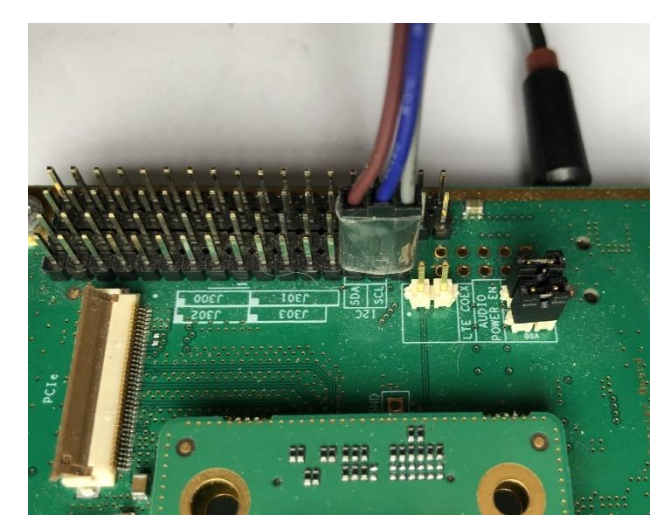

Figure 5: I2C interface on the JODY-W2/3 EVB

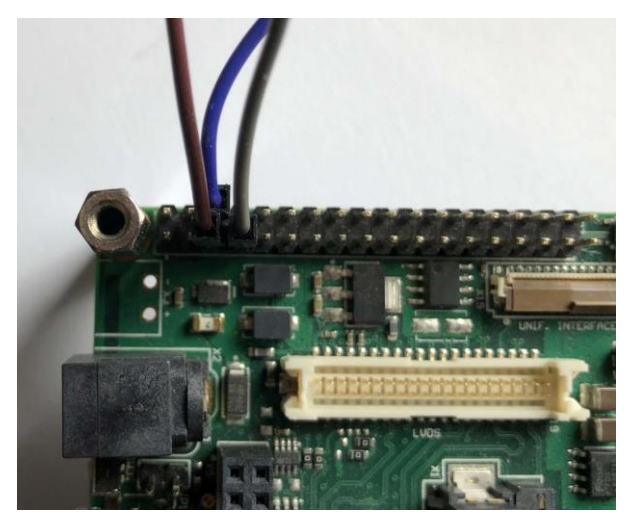

Figure 6: I2C interface on the TK1

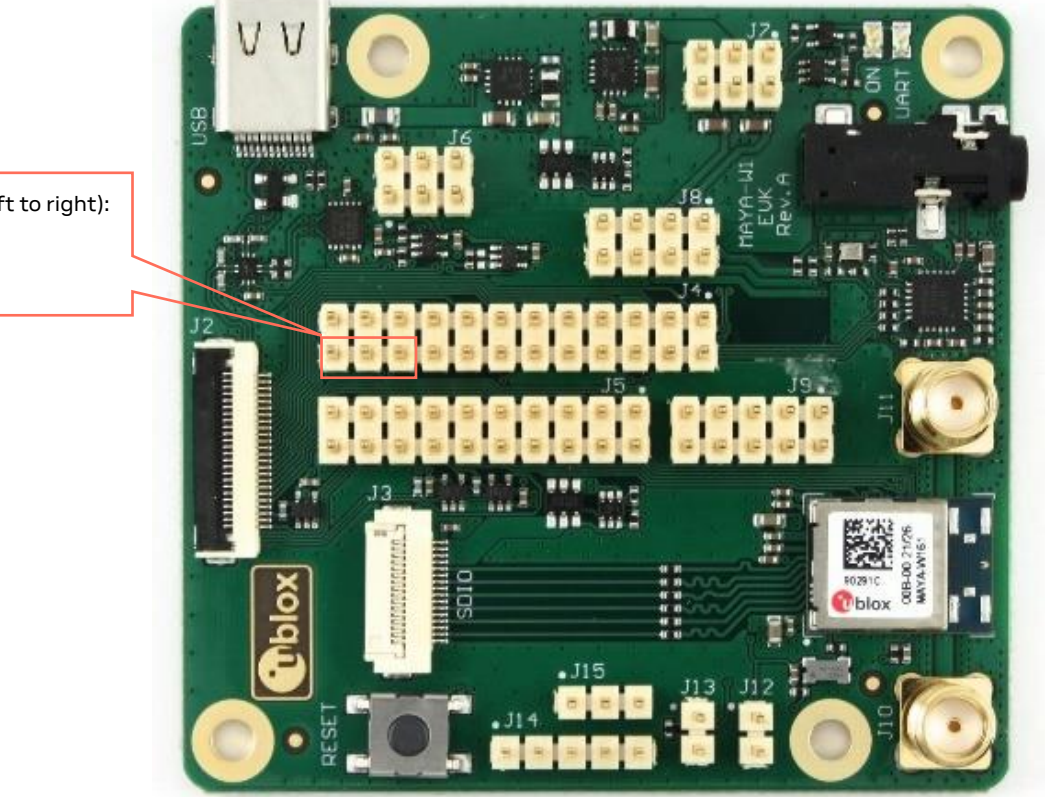

I2C pins on J5 (left to right): 20: GND 18: SCL 16: SDA

Figure 7: I2C interface on the MAYA-W1 EVB

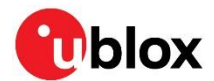

### 2.3.2 Configuring the audio codec

The MAX9860 audio codec is connected to I2C bus 0 on the TK1. Its I2C slave address is 0x10. The I2C connection between the audio codec and the TK1 can be verified by reading the codec revision code register at address  $0 \times ff$ , which should return  $0 \times 40$ :

```
root@tk1:~# i2cget -y 0 0x10 0xff
0x40
```

Table 2 describes the required register settings of the MAX9860 audio codec for different audio configurations. The most relevant settings are in the system clock control (0x03) and digital audio interface (0x6, 0x7) registers. Use the following command to apply the specific configuration settings given in Table 2:

root@tk1:~# i2cset -y 0 0x10 0x02 <regs 0x02-0x10> i

For example, to configure the codec for NBS PCM master mode:

```
root@tk1:~# i2cset -y 0 0x10 0x02 0x00 0x16 0x00 0x00 0xac 0x21 0x00 0x06 0x33 0x00 0x34 0x00 0x01 0x00 0x8a i
```

| Audio configuration | MAX9860 register settings (0x02-0x10)                                      |
|---------------------|----------------------------------------------------------------------------|
| NBS PCM master      | 0x00 0x16 0x00 0x00 0xac 0x21 0x00 0x06 0x33 0x00 0x34 0x00 0x01 0x00 0x8a |
| NBS PCM slave       | 0x00 0x16 0x00 0x00 0x2c 0x21 0x00 0x06 0x33 0x00 0x34 0x00 0x01 0x00 0x8a |
| WBS PCM master      | 0x00 0x17 0x00 0x00 0xac 0x21 0x00 0x06 0x33 0x00 0x34 0x00 0x01 0x00 0x8a |
| WBS PCM slave       | 0x00 0x17 0x00 0x00 0x2c 0x21 0x00 0x06 0x33 0x00 0x34 0x00 0x01 0x00 0x8a |
| NBS I2S master      | 0x00 0x16 0x00 0x00 0xf0 0x31 0x00 0x06 0x33 0x00 0x34 0x00 0x01 0x00 0x8a |
| NBS I2S slave       | 0x00 0x16 0x00 0x00 0x70 0x31 0x00 0x06 0x33 0x00 0x34 0x00 0x01 0x00 0x8a |
| WBS I2S master      | 0x00 0x17 0x00 0x00 0xf0 0x31 0x00 0x06 0x33 0x00 0x34 0x00 0x01 0x00 0x8a |
| WBS I2S slave       | 0x00 0x17 0x00 0x00 0x70 0x31 0x00 0x06 0x33 0x00 0x34 0x00 0x01 0x00 0x8a |

Table 2: MAX9860 register settings for different audio configurations

The I2S modes use LRCLK invert, which can alternatively be enabled on the module side.

T

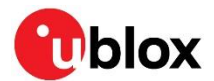

# 3 Bluetooth audio in Linux

The standard Bluetooth stack used in Linux is BlueZ [4]. Several A2DP and HFP implementation are available for Linux. For the purposes of this document, we chose to use PulseAudio [5] to provide the Bluetooth A2DP and HFP functionality. PulseAudio requires BlueZ for all Bluetooth functionality, and oFono [6] is additionally required for HFP support.

## 3.1 Installation

PulseAudio and oFono can be installed on the TK1 host board from the Toradex package repositories. To install the apps, connect the board to the Internet over Ethernet and run the following commands:

```
root@tk1:~# opkg update
root@tk1:~# opkg install ofono ofono-tests
root@tk1:~# opkg install pulseaudio-server pulseaudio-module-bluetooth-discover
pulseaudio-module-bluetooth-policy pulseaudio-module-bluez5-discover pulseaudio-
module-bluez5-device pulseaudio-module-loopback pulseaudio-misc pulseaudio-module-
switch-on-connect
```

The software versions used in this document are

- BlueZ 5.46 (Linux 4.14.90)
- PulseAudio 10.0
- oFono 1.20

## 3.2 Configuration

Make necessary changes to the following PulseAudio configuration under /etc/pulse.

/etc/pulse/daemon.conf:

```
exit-idle-time = -1
```

/etc/pulse/client.conf:

allow-autospawn-for-root = yes

/etc/pulse/default.pa:

load-module module-bluetooth-discover headset=ofono

## 3.3 Enable wideband speech

PulseAudio 10.0 supports only narrowband speech (NBS) coding for voice audio with HFP when the module host interface is used as audio data path. Patches are required to support wideband speech (WBS) coding when the PCM/I2S interface is used for audio. The PulseAudio patches provided in Appendix B are used to enable WBS support for PulseAudio during codec negotiation. The patches do not add support for encoding and decoding wideband speech audio in PulseAudio and can only be used when the module PCM/I2S interface is used as the audio data path. In this case, all encoding and decoding of voice audio happens in the module.

T

The host stack must keep track of the audio application mode (NBS/WBS) before the SCO/eSCO connection is set up. The parameters of the audio data path are then configured accordingly.

## 3.4 Connect to a remote Bluetooth device

1. Start oFono and PulseAudio services on the TK1 board.

```
root@tk1:~# systemctl start ofono
root@tk1:~# pulseaudio --start
```

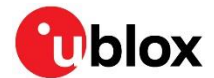

Use the following steps to scan, pair, and connect the remote Bluetooth device using the interactive <code>bluetoothctl</code> tool provided by BlueZ. These steps are unnecessary if the device is already paired. In which case, it is only necessary to connect the device.

2. Start bluetoothctl and make sure that Audio Sink and Handsfree are properly registered in the local Bluetooth controller.

```
root@tk1:~# bluetoothctl
[NEW] Controller 60:09:C3:80:1F:98 BlueZ 5.46 [default]
Agent registered
[bluetooth] # show
Controller 60:09:C3:80:1F:98
        Name: BlueZ 5.46
        Alias: BlueZ 5.46
        Class: 0x2c0000
        Powered: yes
        Discoverable: no
        Pairable: yes
        UUID: Generic Attribute Profile (00001801-0000-1000-8000-00805f9b34fb)
        UUID: A/V Remote Control (0000110e-0000-1000-8000-00805f9b34fb)
        UUID: Generic Access Profile(00001800-0000-1000-8000-00805f9b34fb)UUID: PnP Information(00001200-0000-1000-8000-00805f9b34fb)
        UUID: A/V Remote Control Target (0000110c-0000-1000-8000-00805f9b34fb)
        UUID: Audio Sink
                                           (0000110b-0000-1000-8000-00805f9b34fb)
        UUID: Audio Source
                                           (0000110a-0000-1000-8000-00805f9b34fb)
        UUID: Handsfree
                                           (0000111e-0000-1000-8000-00805f9b34fb)
        Modalias: usb:v1D6Bp0246d052E
        Discovering: no
```

3. Register an authentication agent to handle the passkey entry during the pairing process.

```
[bluetooth]# agent on
Agent is already registered
[bluetooth]# default-agent
Default agent request successful
```

4. To scan and start the pairing process from the remote Bluetooth device, enable discoverable and pairable on the local Bluetooth controller.

```
[bluetooth]# discoverable on
Changing discoverable on succeeded
[CHG] Controller 60:09:C3:80:1F:98 Discoverable: yes
[bluetooth]# pairable on
Changing pairable on succeeded
```

5. Run the following commands to scan for available Bluetooth devices and initiate pairing from the TK1 board.

```
[bluetooth]# scan on
Discovery started
[CHG] Controller 60:09:C3:80:1F:98 Discovering: yes
[NEW] Device 80:82:23:xx:xx: Phone
[bluetooth]# scan off
[CHG] Controller 60:09:C3:80:1F:98 Discovering: no
Discovery stopped
```

6. Start pairing with the remote Bluetooth device from either the remote device or TK1 board, as shown below.

```
[bluetooth]# pair 80:82:23:xx:xx:xx
Attempting to pair with 80:82:23:xx:xx:xx
[CHG] Device 80:82:23:xx:xx: Connected: yes
Request confirmation
[agent] Confirm passkey 244941 (yes/no):
```

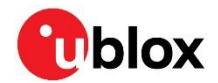

7. Type "yes" to confirm that the passkey matches and complete the pairing process.

```
[agent] Confirm passkey 244941 (yes/no): yes
[CHG] Device 80:82:23:xx:xx: Modalias: bluetooth:v004Cp710Ad0E40
[CHG] Device 80:82:23:xx:xx:xX UUIDs: 0000000-deca-fade-deca-deafdecacafe
[CHG] Device 80:82:23:xx:xx: UUIDs: 00001000-0000-1000-8000-00805f9b34fb
[CHG] Device 80:82:23:xx:xx:XX UUIDs: 0000110a-0000-1000-8000-00805f9b34fb
[CHG] Device 80:82:23:xx:xx: UUIDs: 0000110c-0000-1000-8000-00805f9b34fb
[CHG] Device 80:82:23:xx:xx UUIDs: 0000110e-0000-1000-8000-00805f9b34fb
[CHG] Device 80:82:23:xx:xx:XX UUIDs: 00001116-0000-1000-8000-00805f9b34fb
[CHG] Device 80:82:23:xx:xx:xx UUIDs: 0000111f-0000-1000-8000-00805f9b34fb
[CHG] Device 80:82:23:xx:xx:XX UUIDs: 0000112f-0000-1000-8000-00805f9b34fb
[CHG] Device 80:82:23:xx:xx UUIDs: 00001132-0000-1000-8000-00805f9b34fb
[CHG] Device 80:82:23:xx:xx: UUIDs: 00001200-0000-1000-8000-00805f9b34fb
[CHG] Device 80:82:23:xx:xx:XX UUIDs: 00001801-0000-1000-8000-00805f9b34fb
[CHG] Device 80:82:23:xx:xx: UUIDs: 02030302-1d19-415f-86f2-22a2106a0a77
[CHG] Device 80:82:23:xx:xx: ServicesResolved: yes
[CHG] Device 80:82:23:xx:xx: Paired: yes
Pairing successful
[CHG] Device 80:82:23:xx:xx: ServicesResolved: no
[CHG] Device 80:82:23:xx:xx: Connected: no
```

8. Trust the remote device once to create a bonding and then connect to it. By trusting the device, the keys are stored and used the next time a connection is created.

```
[CHG] Device 80:82:23:xx:xx Trusted: yes
Changing 80:82:23:xx:xx trust succeeded
[bluetooth]# connect 80:82:23:xx:xx
Attempting to connect to 80:82:23:xx:xx
[CHG] Device 80:82:23:xx:xx Connected: yes
Connection successful
[CHG] Device 80:82:23:xx:xx ServicesResolved: yes
[Phone]#
```

Verify the Bluetooth profiles supported by the remote device. For the examples given in this
application note, the device must support the Audio Source role for A2DP and Handsfree Audio
Gateway role for HFP, as shown below.

```
[Phone] # info 80:82:23:xx:xx:xx
Device 80:82:23:xx:xx:xx
            Name: Phone
            Alias: Phone
            Class: 0x7a020c
            Icon: phone
            Paired: yes
            Trusted: yes
            Blocked: no
            Connected: no
            LegacyPairing: no
            UUID: Vendor specific(00000000-deca-fade-deca-deafdecacafe)UUID: Service Discovery Serve..(00001000-0000-1000-8000-00805f9b34fb)
            UUID: Audio Source
                                                                (0000110a-0000-1000-8000-00805f9b34fb)
            UUID: A/V Remote Control Target (0000110c-0000-1000-8000-00805f9b34fb)
            UUID: A/V Remote Control (0000110e-0000-1000-8000-00805f9b34fb)

      UUID: NAP
      (00001116-0000-1000-8000-00805f9b34fb)

      UUID: Handsfree Audio Gateway
      (0000111f-0000-1000-8000-00805f9b34fb)

      UUID: Phonebook Access Server
      (0000112f-0000-1000-8000-00805f9b34fb)

      UUID: Message Access Server
      (00001132-0000-1000-8000-00805f9b34fb)

      UUID: PnP Information
      (00001200-0000-1000-8000-00805f9b34fb)

            UUID: Generic Attribute Profile (00001801-0000-1000-8000-00805f9b34fb)
                                                               (02030302-1d19-415f-86f2-22a2106a0a77)
            UUID: Vendor specific
            Modalias: bluetooth:v004Cp710Ad0E40
```

10. Type 'quit' to exit from **bluetoothctl** and return to the Linux command line.

```
[Phone]# quit
Agent unregistered
[DEL] Controller 60:09:C3:80:1F:98 BlueZ 5.46 [default]
root@tk1:~#
```

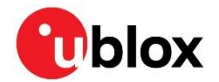

11. Use the following <code>bluetoothctl</code> commands to disconnect and unpair a remote device if needed later.

[Phone]# disconnect 80:82:23:xx:xx:xx Attempting to disconnect from 80:82:23:xx:xx:xx [CHG] Device 80:82:23:xx:xx: ServicesResolved: no Successful disconnected [CHG] Device 80:82:23:xx:xx: Connected: no [bluetooth]# remove 80:82:23:xx:xx:xx [DEL] Device 80:82:23:xx:xx: Phone Device has been removed

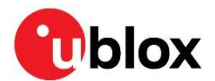

## 4 Advanced audio distribution profile

The Advanced Audio Distribution Profile (A2DP) [3] defines the protocols and procedures for streaming high-quality audio content over Bluetooth ACL links. A2DP is typically used for streaming music content from a stereo music player to headphones or speakers, where the audio data is compressed to a proper format for efficient use of the limited bandwidth. Remote control functions are supported by A2DP in conjunction with the Audio/Video Remote Control Profile (AVRCP).

A2DP defines the following roles:

- Source The device acting as the source of a digital audio stream. Typical source devices include portable music players, smartphones, or microphones.
- Sink The device acting as the sink of a digital audio stream. Typical sink devices include headphones or portable music recorders.

## 4.1 A2DP sink

The following snippet describes how to configure the TK1 board as an A2DP sink to play audio from a connected source device over Bluetooth.

1. Connect with a remote Bluetooth device, like a smartphone, that supports the A2DP Audio Source role. For information about starting PulseAudio and connecting to the Bluetooth device, see also Connect to a remote Bluetooth device.

```
root@tk1:~# bluetoothct1
[bluetooth]# connect 80:82:23:XX:XX
Attempting to connect to 80:82:23:XX:XX
[CHG] Device 80:82:23:XX:XX Connected: yes
Connection successful
[Phone]# info
Device 80:82:23:XX:XX:XX
[...]
UUID: Audio Source (0000110a-0000-1000-8000-00805f9b34fb)
[...]
[Phone]# quit
```

2. Check the available sink cards for audio output on the TK1 board.

```
root@tk1:~# pactl list short sinks
0 alsa_output.platform-sound.analog-stereo module-alsa-card.c s16le
2ch 44100Hz SUSPENDED
1 bluez_sink.80_82_23_XX_XX_Ncheadset_audio_gateway module-bluez5-
device.c s16le 1ch 8000Hz SUSPENDED
```

3. Select the analog audio output of the Apalis TK1 as the default sink and set the volume to 100% to listen to music through the board audio jack.

```
root@tk1:~# pactl set-default-sink 0
root@tk1:~# pactl set-sink-volume 0 100%
```

4. Connect a headphone or speaker to the TK1 audio jack on the Ixora carrier board and start playing music on the remote Bluetooth device. The music should now play from the speaker connected to the TK1 board. You can use the *bluetooth-player* included in the *bluez5-noinst-tools* package to control music playback and show player information through AVRCP.

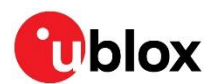

# 5 Hands-Free Profile

This section describes the Hands-Free Profile (HFP) audio data path configurations for Bluetooth in JODY-W2, JODY-W3, and MAYA-W1 series modules evaluation kits (EVK). It also explains how to use the HFP implementation in Linux operating systems.

The Bluetooth Hands-Free Profile [3] enables a headset or hands-free unit to connect wirelessly to a cellular phone. In this use case, the hands-free unit provides the audio input and output mechanisms of the cellular phone and allows typical telephony functions to be performed without access to the actual phone. The following roles are defined for HFP:

- Audio Gateway (AG) This is the device that is the gateway of the audio, both for input and output. Typical devices acting as Audio Gateways are cellular phones.
- Hands-Free unit (HF) This is the device acting as the Audio Gateway's remote audio input and output mechanism. It also provides some remote control means.

The examples given in this document show how to set up the TK1 board with the u-blox module EVK as the HF unit connecting over Bluetooth to a cellular phone acting as the AG. The audio input/output mechanism is provided by the MAX9860 digital audio codec [7] on the evaluation boards. Figure 8 shows the setup for an HFP use case.

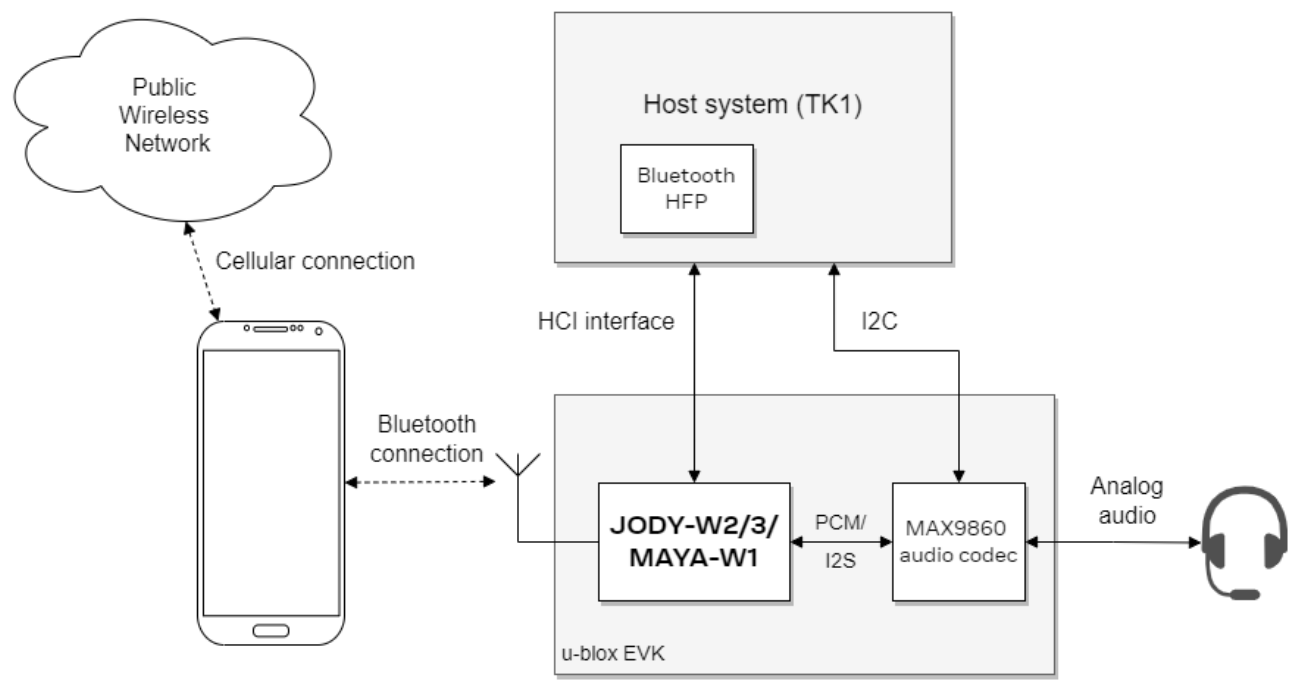

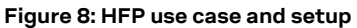

## 5.1 Digital audio interface for Bluetooth

HFP uses Synchronous Connection Oriented (SCO)/Extended SCO (eSCO) logical links for the audio connection.

The data paths supported for SCO/eSCO audio on JODY-W2/JODY-W3/MAYA-W1 series modules include:

- SCO/eSCO over UART or SDIO host interface (Narrowband speech (NBS))
- SCO/eSCO over PCM interface (NBS/Wideband speech (WBS))
- SCO/eSCO over I2S interface (NBS/WBS)

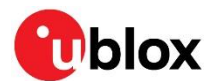

## 5.1.1 PCM/I2S interface

JODY-W2/JODY-W3 and MAYA-W1 series modules support a PCM interface with:

- PCM Master or Slave mode
- PCM bit width size of 8 bits or 16 bits
- 8 kHz (NBS) or 16 kHz (WBS) PCM\_SYNC signal
- Up to four PCM slots with configurable bit width and start positions
- PCM short frame and long frame<sup>1</sup> synchronization

JODY-W3 and MAYA-W1 series modules also support an I2S interface with:

- I2S-justified master or slave mode
- PCM pins are shared with the I2S interface and can be configured to PCM or I2S mode using HCI commands.

In PCM master mode, the interface generates a 2 MHz or 2.048 MHz **PCM\_CLK**, and an 8 kHz or 16 kHz **PCM\_SYNC** signal. In PCM slave mode, the signals are used as inputs and are generated by another master device on the PCM bus. The **PCM\_SYNC** short frame synchronization is a one clock-wide pulse and one clock ahead of the first data bit. The PCM interface consists of up to four, time-divided, PCM slots that are preceded by a PCM synchronization signal. Each PCM slot is 16 bits wide. The slots can be separated in time but are not required to follow immediately after one another. The timing is relative to **PCM\_CLK**.

In I2S mode, the interface supports I2S-justified master or slave mode. Serial data is transmitted on the falling edge of **BCLK** and sampled at the rising edge of **BLCK**. The Most Significant Bit (MSB) is transmitted on the falling edge of the first **BLCK** after the **LRCLK** transition.

#### 5.1.2 Configuration commands

Table 3 defines the vendor specific HCl commands used for configuring the audio data path and PCM/I2S interface on JODY-W2, JODY-W3, and MAYA-W1 series modules<sup>2</sup>.

| HCI command                         | OCF    | Description                                            |
|-------------------------------------|--------|--------------------------------------------------------|
| HCI_CMD_SET_SCO_DATA_PATH           | 0x001D | Selects between PCM/I2S and host data path             |
| HCI_CMD_WRITE_PCM_I2S_SETTINGS      | 0x0007 | Configures PCM/I2S settings                            |
| HCI_CMD_WRITE_PCM_I2S_SYNC_SETTINGS | 0x0028 | Configures PCM/I2S synchronization settings            |
| HCI_CMD_WRITE_PCM_LINK_SETTINGS     | 0x0029 | Configures PCM link settings                           |
| HCI_CMD_SET_I2S_SETTINGS            | 0x0079 | Configures I2S settings (EMMY-W1 series only)          |
| HCI_CMD_SET_I2S_LINK_SETTINGS       | 0x007A | Configures I2S link settings (EMMY-W1 series only)     |
| HCI_CMD_SET_WBS_CONNECTION          | 0x0073 | Enables or disables WBS for the next SCO connection    |
| HCI_CMD_HOST_PCM_I2S_AUDIO_CONFIG   | 0x006F | Start or stop audio on PCM/I2S                         |
| HCI_CMD_HOST_PCM_I2S_CONTROL_ENABLE | 0x0070 | Enables or disables host software control over PCM/I2S |

#### Table 3: PCM/I2S configuration commands

For more information about the HCl commands, see Enhanced SCO commands – vendor specific parameters for NBS/WBS. For information about the commands needed for configuring the digital audio interface on the audio codec side, see also Configuring the audio codec.

<sup>&</sup>lt;sup>1</sup> In PCM Master mode, PCM long frame synchronization is 1 clock wide. In PCM Slave mode, the long frame synchronization pattern of the PCM Master is supported.

<sup>&</sup>lt;sup>2</sup> The HCl commands are partially applicable to other NXP-based modules, like EMMY-W1 series. Some exceptions are noted.

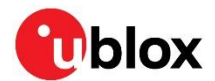

## 5.2 Hands-Free call procedure

Use the following procedure to configure JODY-W2/JODY-W3/MAYA-W1 series modules for making an HFP audio call to a cellular phone connected over Bluetooth, using oFono software and the handsfree profile (HFP). The digital audio interface of the module is configured to route the audio data to the codec provided on the EVB. A headset also needs to be plugged in the audio jack on the EVB.

1. During Bluetooth host stack initialization, apply voice settings using the standard HCI Write Voice Setting command.

root@tk1:~# hcitool cmd 0x03 0x0026 0x60 0x00

- 2. Enable control of the PCM/I2S audio interface through the host software, using the HCI\_CMD\_HOST\_PCM\_I2S\_CONTROL\_ENABLE command.
- Enabling host control of the PCM/I2S interface and use of enhanced SCO commands are mandatory for supporting Wide Band Speech (WBS) on JODY-W3/MAYA-W1 series modules and is optional for the JODY-W2 series.

```
root@tk1:~# hcitool cmd 0x3F 0x0070 0x01
```

3. Set up the PCM/I2S interface as the audio path for the module, using the HCI\_CMD\_SET\_SCO\_DATA\_PATH command.

root@tk1:~# hcitool cmd 0x3F 0x001D 0x01

- 4. Configure the corresponding PCM/I2S settings for the module and the audio codec on the EVB. For information about the vendor specific HCI commands used to configure the PCM/I2S interface of the JODY-W2/JODY-W3/MAYA-W1, see PCM/I2S configuration. To learn more about the different PCM/I2S configurations on codec side, see also Configuring the audio codec.
- 5. Connect with a remote Bluetooth device, like a smartphone, that supports the HFP Audio Gateway role. To start PulseAudio and oFono and connect to the remote Bluetooth device, see also Connect to a remote Bluetooth device.

```
root@tk1:~# bluetoothct1
[bluetooth]# connect 80:82:23:XX:XX
Attempting to connect to 80:82:23:XX:XX
[CHG] Device 80:82:23:XX:XX Connected: yes
Connection successful
[Phone]# info
Device 80:82:23:XX:XX:XX
[...]
UUID: Handsfree Audio Gateway (0000111f-0000-1000-8000-00805f9b34fb)
[...]
[Phone]# quit
```

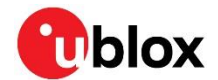

- 6. Initiate or answer a call using oFono test scripts. The test scripts use the D-Bus interface to control oFono.
  - o First, enable the connected HFP modem: root@tk1:/usr/lib/ofono/test# ./enable-modem.. Connecting modem /hfp/org/bluez/hci0/dev\_80\_82\_23\_XX\_XX\_XX...
  - o To initiate an outgoing call to a phone number: root@tk1:/usr/lib/ofono/test# ./dial-number <phone number> Using modem /hfp/org/bluez/hci0/dev\_80\_82\_23\_XX\_XX\_XX /hfp/org/bluez/hci0/dev\_80\_82\_23\_XX\_XX/voicecall01
  - o To accept an incoming call: root@tk1:/usr/lib/ofono/test# ./answer-calls [ /hfp/org/bluez/hci0/dev\_80\_82\_23\_XX\_XX\_XX] [ /hfp/org/bluez/hci0/dev\_80\_82\_23\_XX\_XX\_XX/voicecall01 ] incoming
- 7. The local and remote HFP devices negotiate the air codec used for the voice connection, which can be either CVSD (NBS) or mSBC (WBS) depending on the device capabilities. The codec negotiation is handled by the hands-free profile.
- 8. SCO/eSCO connection with the remote device is created using the legacy or enhanced SCO setup/accept commands.
  - The parameter values to be used with the enhanced SCO commands for NBS and WBS are described in Enhanced SCO commands vendor specific parameters for NBS/WBS.
  - To ensure that WBS is enabled, the HCI\_CMD\_SET\_WBS\_CONNECTION command must be used before setting up or accepting the connection with legacy SCO commands and the air codec mSBC.
- 9. The NBS/WBS call is active after the SCO/eSCO connection has been established. Audio over PCM/I2S must be explicitly enabled for the SCO/eSCO connection handle with the HCI\_CMD\_HOST\_PCM\_I2S\_AUDIO\_CONFIG command, in case host control of the PCM/I2S interface is enabled through HCI\_CMD\_HOST\_PCM\_I2S\_CONTROL\_ENABLE.

10. Voice call should be active using the speakers and microphone of the headset connected to the audio codec on the EVB and the voice audio should be audible on both sides.

## 5.2.1 PCM/I2S configuration

This section provides the vendor specific HCl commands used to configure the PCM/I2S interface of the modules. For more information about the corresponding settings for the audio codec on the EVBs, see also Configuring the audio codec.

- 1. Define the PCM/I2S settings (HCI\_CMD\_WRITE\_PCM\_I2S\_SETTINGS)
  - PCM/I2S master mode: root@tk1:~# hcitool cmd 0x3F 0x0007 0x02
     PCM/I2S slave mode:
  - root@tk1:~# hcitool cmd 0x3F 0x0007 0x00

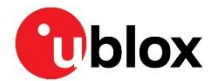

- 2. Define the PCM/I2S sync settings (HCI\_CMD\_WRITE\_PCM\_I2S\_SYNC\_SETTINGS)
  - o PCM, 8 kHz sync: root@tk1:~# hcitool cmd 0x3F 0x0028 0x03 0x00 0x03
  - PCM, 16 kHz sync: root@tk1:~# hcitool cmd 0x3F 0x0028 0x03 0x00 0x07
     I2S, 8 kHz sync: root@tk1:~# hcitool cmd 0x3F 0x0028 0x03 0x0E 0x03
     I2S, 16 kHz sync:
    - root@tk1:~# hcitool cmd 0x3F 0x0028 0x03 0x0E 0x07

The 16 kHz synchronization settings can be used for both wideband and narrowband speech.

3. Define the PCM link settings (HCI\_CMD\_WRITE\_PCM\_LINK\_SETTINGS)

root@tk1:~# hcitool cmd 0x3F 0x0029 0x04 0x00

#### 5.2.2 Command examples

#### 5.2.2.1 NBS PCM slave using legacy SCO commands

1. Apply standard voice settings

root@tk1:~# hcitool cmd 0x03 0x0026 0x60 0x00

2. Configure PCM slave mode with 8 kHz sync

```
root@tkl:~# hcitool cmd 0x3F 0x001D 0x01
root@tkl:~# hcitool cmd 0x3F 0x0007 0x00
root@tkl:~# hcitool cmd 0x3F 0x0028 0x03 0x00 0x03
root@tkl:~# hcitool cmd 0x3F 0x0029 0x04 0x00
```

#### 3. Configure audio codec for NBS PCM master mode

root@tk1:~# i2cset -y 0 0x10 0x02 0x00 0x16 0x00 0x00 0xac 0x21 0x00 0x06 0x33 0x00 0x34 0x00 0x01 0x00 0x8a i

4. Start HFP call using legacy SCO commands

#### 5.2.2.2 WBS PCM slave using enhanced SCO commands

#### 1. Apply standard voice settings

root@tk1:~# hcitool cmd 0x03 0x0026 0x60 0x00

#### 2. Enable host control of the PCM/I2S audio interface

root@tk1:~# hcitool cmd 0x3F 0x0070 0x01

#### 3. Configure PCM slave mode with 16 kHz sync

```
root@tkl:~# hcitool cmd 0x3F 0x001D 0x01
root@tkl:~# hcitool cmd 0x3F 0x0007 0x00
root@tkl:~# hcitool cmd 0x3F 0x0028 0x03 0x00 0x07
root@tkl:~# hcitool cmd 0x3F 0x0029 0x04 0x00
```

#### 4. Configure audio codec for WBS PCM master mode

root@tk1:~# i2cset -y 0 0x10 0x02 0x00 0x17 0x00 0x00 0xac 0x21 0x00 0x06 0x33 0x00 0x34 0x00 0x01 0x00 0x8a i

#### 5. Start HFP call using enhanced SCO commands

#### 6. Enable audio over PCM/I2S for the SCO/eSCO connection handle

root@tk1:~# hcitool cmd 0x3F 0x006F 0x00 0x00 <2-byte handle little endian> 0x00
0x00

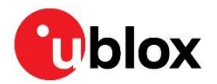

# Appendix

# A Vendor specific HCI commands for Bluetooth audio data path and PCM/I2S

## A.1 HCI\_CMD\_SET\_SCO\_DATA\_PATH

This command selects between PCM/I2S and the host data path. If the audio data path is changed from the host to PCM/I2S, ensure that this command is issued before any other PCM/I2S configuration commands.

| SET_SCO_D             | ATA_PATH     |                     |                            |         |
|-----------------------|--------------|---------------------|----------------------------|---------|
| OCF                   | 0x001D       |                     |                            |         |
| OGF                   | 0x3F         |                     |                            |         |
|                       | Name         | Description         |                            | Size    |
| Command<br>parameters | Voice Path   | Selects between     | PCM/I2S and host data path | 1 Octet |
|                       |              | Value               | Description                |         |
|                       |              | 0x00                | Host                       |         |
|                       |              | 0x01                | PCM/I2S                    |         |
|                       |              | 0x02                | I2S (EMMY-W1 series only)  |         |
|                       |              | All other values    | Reserved                   |         |
| Return                | Status       | Command status      | S                          | 1 Octet |
| parameters            |              | Value               | Description                |         |
|                       |              | 0x00                | Command succeeded          |         |
|                       |              | All other values    | Command failed             |         |
| Events                | Command comp | lete event returned | b                          |         |

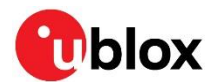

## A.2 HCI\_CMD\_WRITE\_PCM\_I2S\_SETTINGS

This HCI command configures the following PCM/I2S settings:

- Tx/Rx port as port A or port B for PCM interface
- Master/Slave mode for PCM/I2S interface
- PCM/I2S synchronization generated from frame tick or system clock tick

The PCM clock is normally terminated after the last data bit has been transmitted. The PCM clock can be configured so that it is available continuously.

| WRITE_PCM  | I_I2S_SETTINGS |                     |                                                                                                    |                   |
|------------|----------------|---------------------|----------------------------------------------------------------------------------------------------|-------------------|
| OCF        | 0x0007         |                     |                                                                                                    |                   |
| OGF        | 0x3F           |                     |                                                                                                    |                   |
|            | Name           | Description         |                                                                                                    | Size              |
| Command    | PCM/I2S Link   | Configures PCM      | /I2S settings                                                                                                    | 1 Octet           |
| parameters | Settings       | Bit(s)              | Description                                                                                                    |                   |
|            |                | 7:5                 | Reserved                                                                                                    |                   |
|            |                | 4                   | <ul> <li>PCM clock on</li> <li>0 = PCM clock is terminated after last data bit has been trans (applicable for PCM interface)</li> <li>1 = make PCM/I2S clock available continuously</li> </ul> | mitted            |
|            |                | 3                   | Reserved                                                                                                    |                   |
|            |                | 2                   | <ul> <li>PCM synchronization source</li> <li>0 = PCM synchronization page generated from system clock</li> <li>1 = PCM synchronization page generated from frame clock</li> </ul>              |                   |
|            |                | 1                   | Master/Slave<br>• 0 = PCM/I2S I/F slave, external PCM/I2S clock, and synchroniz<br>• 1 = PCM/I2S I/F master, internal PCM/I2S clock, and synchror                                              | ation<br>lization |
|            |                | 0                   | <ul> <li>PCM direction</li> <li>0 = port A receive, port B transmit</li> <li>1 = port A transmit, port B receive</li> </ul>                                                                    |                   |
| Return     | Status         | Command statu       | S                                                                                                    | 1 Octet           |
| parameters |                | Value               | Description                                                                                                    |                   |
|            |                | 0x00                | Command succeeded                                                                                                    |                   |
|            |                | All other values    | Command failed                                                                                                    |                   |
| Events     | Command com    | plete event returne | d                                                                                                    |                   |

A.3 HCI\_CMD\_WRITE\_PCM\_I2S\_SYNC\_SETTINGS

This command configures the following synchronization settings:

- PCM short frame synchronization or I2S justified mode
- PCM synchronization/I2S LRCLK frequency to 8 kHz or 16 kHz
- Voice data path control settings when voice is configured over the host interface

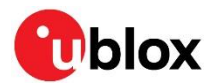

| WRITE_PCM          | _I2S_SYNC_SETT  | INGS                                                       |                                                                                                    |          |
|--------------------|-----------------|------------------------------------------------------------|----------------------------------------------------------------------------------------------------|----------|
| OCF                | 0x0028          |                                                            |                                                                                                    |          |
| OGF                | 0x3F            |                                                            |                                                                                                    |          |
|                    | Name            | Description                                                |                                                                                                    | Size     |
| Command parameters | Sync settings 1 | Controls how voi<br>buffers in hardwa<br>(Default = 0x03). | ce samples are moved between memory and receive/transmit<br>are. It is advisable to set these bits to 1 for optimal performance                                                                                      | 1 Octet  |
|                    |                 | Bit(s)                                                     | Description                                                                                                    |          |
|                    |                 | 7:2                                                        | Reserved                                                                                                    |          |
|                    |                 | 1                                                          | <ul> <li>ISS (IramSyncSource) only valid if IF = host and ISR = Fixed Rate</li> <li>0 = ISR not aligned to frame tick</li> <li>1 = ISR aligned to frame tick (set to 1)</li> </ul>                                   |          |
|                    |                 | 0                                                          | <ul> <li>ISR (IramSyncRate) only valid if IF = host</li> <li>0 = bursts controlled by Tx/Rx of voice packets</li> </ul>                                                                                              |          |
|                    |                 |                                                            | • 1 = fixed rate of 8 ksamples/s                                                                                                    |          |
|                    | Sync settings 2 | Configures PCM/<br>(Default = 0x030                        | /I2S synchronization settings<br>0 (PCM interface))                                                                                                    | 2 Octets |
|                    |                 | Bit(s)                                                     | Description                                                                                                    |          |
|                    |                 | 10                                                         | <ul> <li>16k synchronization in PCM/I2S</li> <li>0 = 8k synchronization/I2S LRCLK</li> <li>1 = 16k synchronization/I2S LRCLK</li> </ul>                                                                              |          |
|                    |                 | 9                                                          | Clock setting<br>• 0 = select 2 MHz<br>• 1 = select 2.048 MHz clock for PCM/I2S clock                                                                                                    |          |
|                    |                 | 8                                                          | <ul> <li>Main clock</li> <li>0 = disable generation of PCM/I2S main clock</li> <li>1 = enable</li> </ul>                                                                                                    |          |
|                    |                 | 7:5                                                        | Reserved                                                                                                    |          |
|                    |                 | 4                                                          | <ul> <li>I2S data in left or right channel (applicable only in I2S master mo</li> <li>0 = data sent in right channel</li> <li>1 = data sent in left channel</li> </ul>                                               | de)      |
|                    |                 | 3                                                          | <ul> <li>Clock alignment for I2S DIN data sampling (applicable only in I2S</li> <li>0 = data is sampled on falling edge of interface clock</li> <li>1 = data is sampled on rising edge of interface clock</li> </ul> | mode)    |
|                    |                 | 2                                                          | <ul> <li>Clock alignment for I2S DOUT data driven (applicable only in I2S</li> <li>0 = data is driven on rising edge of interface clock</li> <li>1 = data is driven on falling edge of interface clock</li> </ul>    | mode)    |
|                    |                 | 1:0                                                        | <ul> <li>Mode</li> <li>00 = PCM short synchronization</li> <li>01 = PCM long synchronization (EMMY-W1/JODY-W2 only)</li> <li>10 = I2S justified audio mode</li> </ul>                                                |          |
| Return             | Status          | Command statu                                              | S                                                                                                    | 1 Octet  |
| parameters         |                 | Value                                                      | Description                                                                                                    |          |
|                    |                 | 0x00                                                       | Command succeeded                                                                                                    |          |
|                    |                 | All other values                                           | Command failed                                                                                                    |          |
| Events             | Command comp    | lete event returned                                        | 4                                                                                                    |          |

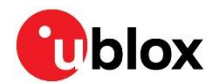

## A.4 HCI\_CMD\_WRITE\_PCM\_LINK\_SETTINGS

This command configures the PCM link settings, used to control the PCM slots for each SCO/eSCO link. The command should be issued after the HCl reset and before setting up the SCO links.

| WRITE_PCM             | _LINK_SETTIN         | GS                                                                                                    |                                                                                                    |              |
|-----------------------|----------------------|----------------------------------------------------------------------------------------------------|----------------------------------------------------------------------------------------------------|--------------|
| OCF                   | 0x0029               |                                                                                                    |                                                                                                    |              |
| OGF                   | 0x3F                 |                                                                                                    |                                                                                                    |              |
|                       | Name                 | Description                                                                                              |                                                                                                    | Size         |
| Command<br>parameters | PCM Link<br>settings | Configures PCM<br>• 0x0004 = 1 <sup>st</sup><br>• 0x0045 = 2 <sup>nd</sup><br>• 0x0086 = 3 <sup>rd</sup> | link settings. Default:<br>SCO link (PCM logical slot = 0, PCM start slot = 1)<br>SCO link (PCM logical slot = 1, PCM start slot = 17 (0x11))<br>SCO link (PCM logical slot = 2, PCM start slot = 33 (0x21)) | 2 Octets     |
|                       |                      | Bit(s)                                                                                                   | Description                                                                                                    |              |
|                       |                      | 15:12                                                                                                    | Reserved                                                                                                    |              |
|                       |                      | 13:10                                                                                                    | Each bit corresponds to 1 of 4 PCM timeslots. If set to 0, the by Bluetooth.                                                                                                    | slot is used |
|                       |                      | 9:2                                                                                                    | PCM slot relative to start of PCM synchronization                                                                                                    |              |
|                       |                      | 1:0                                                                                                    | PCM slots to be used                                                                                                    |              |
|                       |                      |                                                                                                    | • 00 = PCM logical slot 0                                                                                                    |              |
|                       |                      |                                                                                                    | • 01 = PCM logical slot 1                                                                                                    |              |
|                       |                      |                                                                                                    | <ul> <li>10 = PCM logical slot 2</li> </ul>                                                                                                    |              |
|                       |                      |                                                                                                    | <ul> <li>11 = PCM logical slot 3</li> </ul>                                                                                                    |              |
| Return                | Status               | Command statu                                                                                            | S                                                                                                    | 1 Octet      |
| parameters            |                      | Value                                                                                                    | Description                                                                                                    |              |
|                       |                      | 0x00                                                                                                    | Command succeeded                                                                                                    |              |
|                       |                      | All other values                                                                                         | Command failed                                                                                                    |              |
| Events                | Command cor          | mplete event returne                                                                                     | d                                                                                                    |              |

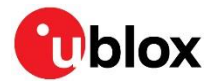

## A.5 HCI\_CMD\_SET\_I2S\_SETTINGS

Only applicable for EMMY-W1 series modules with the SCO data path set to I2S (0x02).

This command configures the following I2S settings:

- I2S justified mode
- I2S master/slave role
- LRCLK and BCLK inversion
- I2S slave sync/async mode
- Selects internal or external clock for I2S slave

| SET_I2S_SE | TTINGS       |                     |                                                                                                    |
|------------|--------------|---------------------|----------------------------------------------------------------------------------------------------|
| OCF        | 0x0079       |                     |                                                                                                    |
| OGF        | 0x3F         |                     |                                                                                                    |
|            | Name         | Description         | Size                                                                                                    |
| Command    | I2S settings |                     | 2 Octets                                                                                                    |
| parameters |              | Bit(s)              | Description                                                                                                    |
|            |              | 8                   | <ul> <li>Generate CCLK</li> <li>0 = Disable CCLK generation</li> <li>1 = Enable CCLK generation (applicable for I2S master and slave using internal clock)</li> </ul> |
|            |              | 7                   | <ul> <li>Slave external clock invert</li> <li>0 = external CCLK not inverted</li> <li>1 = external CCLK inverted</li> </ul>                                           |
|            |              | 6                   | Slave internal clock <ul> <li>0 = use external CCLK</li> <li>1 = use internal CCLK</li> </ul>                                                                         |
|            |              | 5                   | <ul> <li>Slave sync mode</li> <li>0 = Slave async mode</li> <li>1 = Slave sync mode</li> </ul>                                                                        |
|            |              | 4                   | I2S role<br>• 0 = Slave<br>• 1 = Master                                                                                                    |
|            |              | 3                   | <ul> <li>BCLK invert</li> <li>0 = no inversion</li> <li>1 = BCLK inverted (applicable only for I2S master)</li> </ul>                                                 |
|            |              | 2                   | <ul> <li>LRCLK invert</li> <li>0 = no inversion</li> <li>1 = LRCLK inverted (applicable only for I2S master)</li> </ul>                                               |
|            |              | 1:0                 | Mode<br>• 00 = I2S mode                                                                                                    |
| Return     | Status       | Command statu       | s 1 Octet                                                                                                    |
| parameters |              | Value               | Description                                                                                                    |
|            |              | 0x00                | Command succeeded                                                                                                    |
|            |              | All other values    | Command failed                                                                                                    |
| Events     | Command com  | plete event returne | d                                                                                                    |

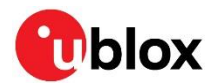

## A.6 HCI\_CMD\_SET\_I2S\_LINK\_SETTINGS

Only applicable for EMMY-W1 series modules with the SCO data path set to I2S (0x02).

This command configures the sample rate for the LRCLK and bus width for I2S.

| SET_I2S_LIN | IK_SETTINGS      |                    |                   |         |
|-------------|------------------|--------------------|-------------------|---------|
| OCF         | 0x007A           |                    |                   |         |
| OGF         | 0x3F             |                    |                   |         |
|             | Name             | Description        |                   | Size    |
| Command     | LRCLK            |                    |                   | 1 Octet |
| parameters  |                  | Value              | Description       |         |
|             |                  | 0x00               | 8 kHz             |         |
|             |                  | 0x01               | 16 kHz            |         |
|             | Bits per Channel |                    |                   | 1 Octet |
|             |                  | Value              | Description       |         |
|             |                  | 0x10               | 16 bits           |         |
|             |                  | 0x20               | 32 bits           |         |
| Return      | Status           | Command statu      | S                 | 1 Octet |
| parameters  |                  | Value              | Description       |         |
|             |                  | 0x00               | Command succeeded |         |
|             |                  | All other values   | Command failed    |         |
| Events      | Command compl    | lete event returne | d                 |         |

In I2S master mode, BCLK is configured using the "Bits per Channel" and LRCLK parameters as follows: BCLK = 2 \* Bits per Channel \* LRCLK

The configuration for NBS with LRCLK = 8 kHz is as follows:

- Bits per Channel = 0x10 (16) = 256 kHz BCLK
- Bits per Channel = 0x20 (32) = 512 kHz BCLK

The configuration for WBS with LRCLK = 16 kHz is as follows:

- Bits per Channel = 0x10 (16) = 512 kHz BCLK
- Bits per Channel = 0x20 (32) = 1024 kHz BCLK

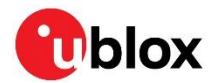

## A.7 HCI\_CMD\_SET\_WBS\_CONNECTION

**C** Legacy command to enable wideband speech. Not supported on JODY-W3 series modules.

This command enables or disables wideband speech for the next SCO/eSCO link and informs the controller to use the mSBC codec. This command must be called each time before creating the SCO/eSCO connection for WBS when using legacy SCO commands:

- HCI\_Setup\_Synchronous\_Connection
- HCI\_Accept\_Synchronous\_Connection\_Request

| SET_WBS_CONNECTION    |                                 |                  |                                     |         |
|-----------------------|---------------------------------|------------------|-------------------------------------|---------|
| OCF                   | 0x0073                          |                  |                                     |         |
| OGF                   | 0x3F                            |                  |                                     |         |
|                       | Name                            | Description      |                                     | Size    |
| Command<br>parameters | Next_SCO<br>Connection<br>WBS   | Enables or disab | les WBS for next SCO connection     | 1 Octet |
|                       |                                 | Value            | Description                         |         |
|                       |                                 | 0x00             | Disable WBS for next SCO connection |         |
|                       |                                 | 0x01             | Enable WBS for next SCO connection  |         |
| Return<br>parameters  | Status                          | Command statu    | S                                   | 1 Octet |
|                       |                                 | Value            | Description                         |         |
|                       |                                 | 0x00             | Command succeeded                   |         |
|                       |                                 | All other values | Command failed                      |         |
| Events                | Command complete event returned |                  |                                     |         |

## A.8 HCI\_CMD\_HOST\_PCM\_I2S\_AUDIO\_CONFIG

This command initializes and configures the PCM/I2S interface. The command is sent in the following instances:

- For single HFP call scenario:
  - $\circ$  ~ To enable audio over PCM/I2S after HFP call is started
  - To disable audio over PCM/I2S for an active HFP call

Dual HFP call scenario implementation is currently not supported.

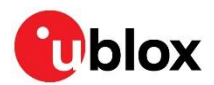

| HOST_PCM_  | I2S_AUDIO_CONF | IG                                                                                      |                                                                           |             |
|------------|----------------|-----------------------------------------------------------------------------------------|---------------------------------------------------------------------------|-------------|
| OCF        | 0x006F         |                                                                                         |                                                                           |             |
| OGF        | 0x3F           |                                                                                         |                                                                           |             |
|            | Name           | Description                                                                             |                                                                           | Size        |
| Command    | Action         |                                                                                         |                                                                           | 1 Octet     |
| parameters |                | Value                                                                                   | Description                                                               |             |
|            |                | 0x00                                                                                    | Start audio on PCM/I2S                                                    |             |
|            |                | 0x01                                                                                    | Stop audio on PCM/I2S                                                     |             |
|            | Operation mode |                                                                                         |                                                                           | 1 Octet     |
|            |                | Value                                                                                   | Description                                                               |             |
|            |                | 0x00                                                                                    | Normal mode (This mode is used when only 1 voice call needs to at a time) | ) be active |
|            |                | Others                                                                                  | Reserved                                                                  |             |
|            | SCO handle 1   | eSCO connection                                                                         | handle                                                                    | 2 Octets    |
|            | SCO handle 2   | eSCO connection handle (This parameter is valid only if 2 eSCO connections are present) |                                                                           | 2 Octets    |
| Return     | Status         | Command statu                                                                           | 5                                                                         | 1 Octet     |
| parameters |                | Value                                                                                   | Description                                                               |             |
|            |                | 0x00                                                                                    | Command succeeded                                                         |             |
|            |                | All other values                                                                        | Command failed                                                            |             |
| Events     | Command comp   | plete event returned                                                                    |                                                                           |             |

## A.9 HCI\_CMD\_HOST\_PCM\_I2S\_CONTROL\_ENABLE

This command enables or disables control of the audio interface through the host software (Bluetooth stack). It should be sent when the host needs to control the PCM/I2S interface and if multiple HFP calls are required at the same time. The command signals to the controller that the host software provides the PCM/I2S configuration. The following standard Bluetooth HCI commands are to be used in conjunction with this command:

- HCI\_Enhanced\_Setup\_Synchronous\_Connection
- HCI\_Enhanced\_Accept\_Synchronous\_Connection\_Request

| HOST_PCM_  | 12S_CONTRO | L_ENABLE              |                                                        |         |
|------------|------------|-----------------------|--------------------------------------------------------|---------|
| OCF        | 0x0070     |                       |                                                        |         |
| OGF        | 0x3F       |                       |                                                        |         |
|            | Name       | Description           |                                                        | Size    |
| Command    | Action     | Enables or disab      | Enables or disables host software control over PCM/I2S |         |
| parameters |            | Value                 | Description                                            |         |
|            |            | 0x00                  | The controller manages the PCM/I2S lines (default)     |         |
|            |            | 0x01                  | The host software manages the PCM/I2S lines            |         |
| Return     | Status     | Command statu         | S                                                      | 1 Octet |
| parameters |            | Value                 | Description                                            |         |
|            |            | 0x00                  | Command succeeded                                      |         |
|            |            | All other values      | Command failed                                         |         |
| Events     | Command co | omplete event returne | d                                                      |         |

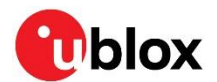

# A.10 Enhanced SCO commands – vendor specific parameters for NBS/WBS

The enhanced SCO setup and accept commands have multiple parameters that define the audio settings, including some vendor specific PCM data formats and data size parameters. These parameters must be set correctly for NBS and WBS audio call setup. Table 4 shows the required parameter values for NBS and WBS audio calls for use with the following standard Bluetooth HCI commands:

- HCI\_Enhanced\_Setup\_Synchronous\_Connection
- HCI\_Enhanced\_Accept\_Synchronous\_Connection\_Request

Other parameters, such as bandwidth, maximum latency, packet type, and re-transmission effort can be set as recommended in the HFP specification [3].

The use of enhanced SCO commands is mandatory for supporting wideband speech on JODY-W3 series modules and must be used in conjunction with the commands: HCI CMD HOST PCM 12S CONTROL ENABLE and HCI CMD HOST PCM 12S AUDIO CONFIG

| Enhanced SCO command parameters        | NBS             | WBS         |
|----------------------------------------|-----------------|-------------|
| Transmit Coding Format                 | 0x00 = μ-law    | 0x05 = mSBC |
|                                        | 0x01 = A-law    |             |
| Receive Coding Format                  | 0x02 = CVSD     |             |
|                                        | 0x03 = reserved |             |
| Transmit Codec Frame Size              | 0x3C            | 0x3C        |
| Receive Codec Frame Size               |                 |             |
| Input Coded Data Size                  | 0x10            | 0x08        |
| Output Coded Data Size                 | -               |             |
| Input Coding Format                    | 0x04            | 0x04        |
| Output Coding Format                   | -               |             |
| Input PCM Data Format                  | 0x02            | 0x02        |
| Output PCM Data Format                 | -               |             |
| Input PCM Sample Payload MSB Position  | 0x00            | 0x00        |
| Output PCM Sample Payload MSB Position | -               |             |
| Input Datapath                         | 0x01            | 0x01        |
| Output Datapath                        | -               |             |
| Input Transport Unit Size              | 0x10            | 0x10        |
| Output Transport Unit Size             | m               |             |

Table 4: Vendor specific enhanced SCO command parameters

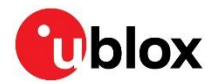

# B PulseAudio patches to enable wideband speech

```
diff --qit a/src/modules/bluetooth/backend-ofono.c b/src/modules/bluetooth/backend-
  ofono.c
index 755df9e..ba3e9d0 100644
--- a/src/modules/bluetooth/backend-ofono.c
+++ b/src/modules/bluetooth/backend-ofono.c
@@ -384,6 +384,7 @@ static void hf_audio_agent_register(pa_bluetooth_backend *hf) {
     pa_assert_se(m = dbus_message_new_method_call(OFONO_SERVICE, "/",
  HF AUDIO MANAGER INTERFACE, "Register"));
     codecs[ncodecs++] = HFP AUDIO CODEC CVSD;
     codecs[ncodecs++] = HFP AUDIO CODEC MSBC;
+
     pa assert se(dbus message append args(m, DBUS TYPE OBJECT PATH, &path,
  DBUS_TYPE_ARRAY, DBUS_TYPE_BYTE, &pcodecs, ncodecs,
                                           DBUS TYPE INVALID));
@@ -529,7 +530,7 @@ static DBusMessage *hf audio agent new connection(DBusConnection *c,
  DBusMessage
     card = pa hashmap get(backend->cards, path);
    if (!card || codec != HFP AUDIO CODEC CVSD || card->transport->state ==
  PA BLUETOOTH TRANSPORT STATE PLAYING) {
    if (!card || (codec != HFP_AUDIO_CODEC_CVSD && codec != HFP_AUDIO_CODEC_MSBC) ||
+
  card->transport->state == PA BLUETOOTH TRANSPORT STATE PLAYING) {
         pa log warn("New audio connection invalid arguments (path=%s fd=%d, codec=%d)",
  path, fd, codec);
         pa assert se(r = dbus message new error(m, "org.ofono.Error.InvalidArguments",
  "Invalid arguments in method call"));
        return r;
diff --git a/src/modules/bluetooth/module-bluez5-device.c
  b/src/modules/bluetooth/module-bluez5-device.c
index 065fcaa..15ac9ac 100644
--- a/src/modules/bluetooth/module-bluez5-device.c
+++ b/src/modules/bluetooth/module-bluez5-device.c
@@ -56,6 +56,9 @@ PA_MODULE_VERSION(PACKAGE_VERSION);
PA MODULE LOAD ONCE (false);
PA_MODULE_USAGE("path=<device object path>");
+#define HFP_AUDIO_CODEC_CVSD
                                 0 \times 01
+#define HFP_AUDIO_CODEC_MSBC
                                 0 \times 02
#define MAX PLAYBACK CATCH UP USEC (100 * PA USEC PER MSEC)
#define FIXED LATENCY PLAYBACK A2DP (25 * PA USEC PER MSEC)
 #define FIXED_LATENCY_PLAYBACK_SCO (125 * PA_USEC_PER_MSEC)
@@ -1149,7 +1152,7 @@ static void transport_config(struct userdata *u) {
     if (u->profile == PA BLUETOOTH PROFILE HEADSET HEAD UNIT || u->profile ==
  PA_BLUETOOTH_PROFILE_HEADSET_AUDIO_GATEWAY)
         u->sample spec.format = PA SAMPLE S16LE;
         u->sample spec.channels = 1;
         u->sample_spec.rate = 8000;
         u->sample spec.rate = (u->transport->codec == HFP AUDIO CODEC CVSD) ? 8000 :
+
  16000;
     } else {
         sbc info t *sbc info = &u->sbc info;
         a2dp sbc t *config;
```

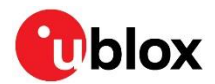

# 

| Abbreviation | Definition                                                     |  |  |
|--------------|----------------------------------------------------------------|--|--|
| A2DP         | Advanced Audio Distribution Profile                            |  |  |
| ACL          | Asynchronous Connection-oriented [logical transport]           |  |  |
| AG           | Audio Gateway                                                  |  |  |
| EVB          | Evaluation Board                                               |  |  |
| EVK          | Evaluation Kit                                                 |  |  |
| HCI          | Host Controller Interface                                      |  |  |
| HFP          | Hands-Free Profile                                             |  |  |
| HF           | Hands-Free unit                                                |  |  |
| 12C          | Inter-Integrated Circuit                                       |  |  |
| 125          | Inter-IC Sound                                                 |  |  |
| NBS          | Narrowband Speech                                              |  |  |
| PCM          | Pulse-Code Modulation                                          |  |  |
| SCO/eSCO     | (Extended) Synchronous Connection Oriented [logical transport] |  |  |
| SDIO         | Secure Digital Input Output                                    |  |  |
| UART         | Universal Asynchronous Receiver-Transmitter                    |  |  |
| WBS          | Wideband Speech                                                |  |  |

Table 5: Explanation of the abbreviations and terms used

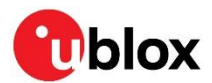

## **Related documentation**

- [1] JODY-W2 system integration manual, UBX-18068879
- [2] JODY-W3 system integration manual, UBX-19011209
- [3] Bluetooth specifications list, https://www.bluetooth.com/specifications/profiles-overview/
- [4] BlueZ, http://www.bluez.org/
- [5] PulseAudio, https://www.freedesktop.org/wiki/Software/PulseAudio/Documentation/User/Bluetooth/
- [6] oFono, https://01.org/ofono
- [7] MAX9860, 16-Bit Mono Audio Voice Codec, https://www.maximintegrated.com/en/products/analog/audio/MAX9860.html
- [8] Toradex Ixora Carrier Board, https://www.toradex.com/products/carrier-board/ixora-carrier-board
- [9] EVK-JODY-W2 user guide, UBX-19027118
- [10] EVK-JODY-W3 user guide, UBX-20030840
- [11] EVK-MAYA-W1 user guide, UBX-21039658
- [12] Apalis TK1 data sheet, https://docs.toradex.com/103129-apalis-tk1-datasheet.pdf

For product change notifications and regular updates of u-blox documentation, register on our website, www.u-blox.com.

# **Revision history**

| Revision | Date        | Name | Comments                                                                                                    |
|----------|-------------|------|----------------------------------------------------------------------------------------------------|
| R01      | 09-Nov-2021 | mzes | Initial release                                                                                                 |
| R02      | 20-May-2022 | mzes | Added description for EVK-MAYA-W1. Removed I2S support for JODY-W2 in PCM/I2S interface. Added Command examples |

# Contact

For further support and contact information, visit us at www.u-blox.com/support.